## Step 1: 收件人收取電子郵件(中英合併版)

 申請人完成繳費後,教務處預計1-3個工作 日寄出;若申請人於副本填寫自己的Email,即會同步收到系統寄發之文件。
收件人依據信件或PDF電子文件指引,前 往本校官方驗證網站進行查證:

https://ap.itc.ntnu.edu.tw/DocuCert Web/

注意:申請之PDF檔僅提供電子檢視,不得 列印或以其他方式轉換為實體形式(鎖定列 印功能)。

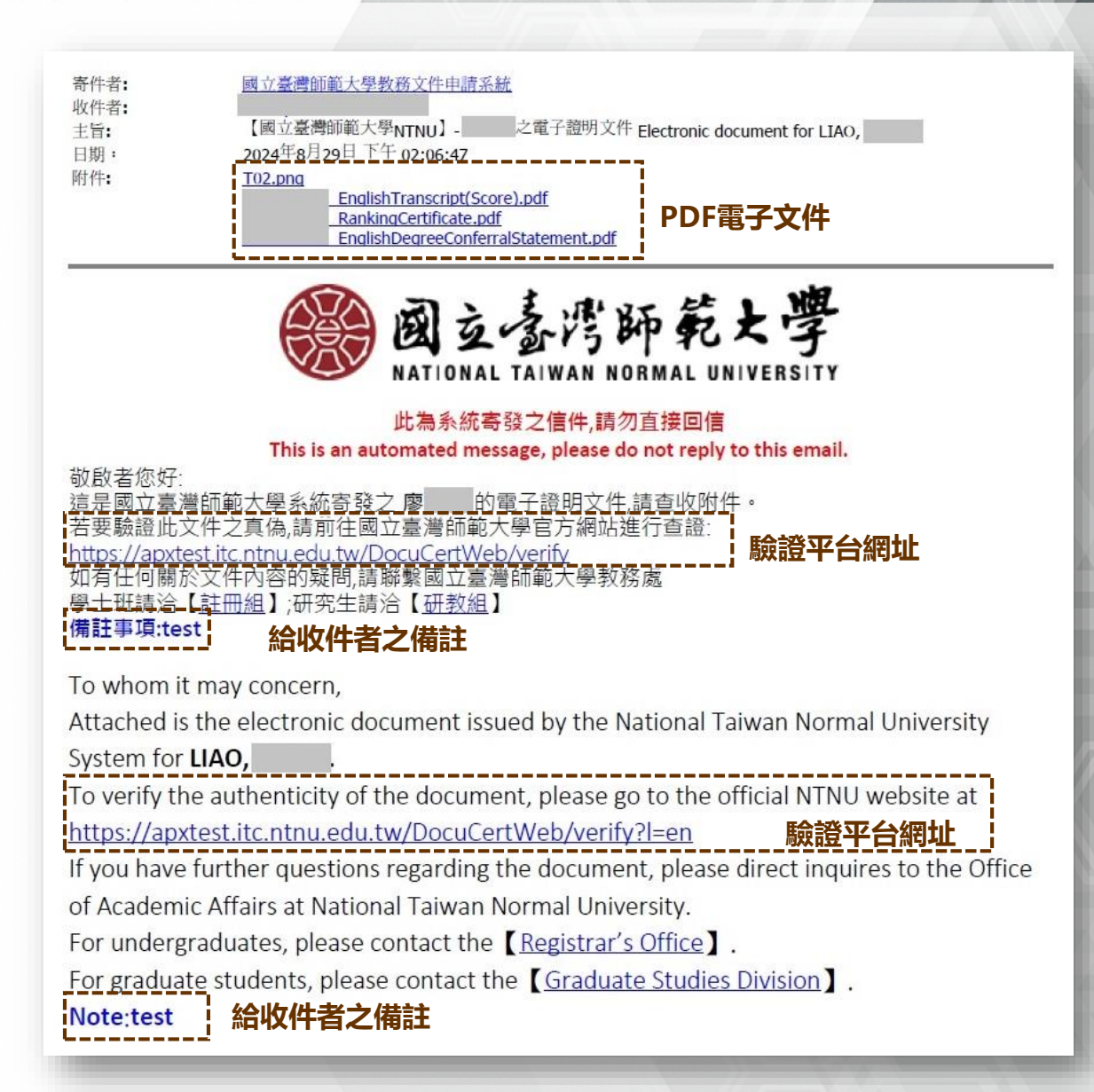

## Step 2: 進行電子文件驗證

| <b>●● 國立臺灣節範大學</b><br>MINGAN, INTRA NORMA GAUNIANTY |                                            | English |
|-----------------------------------------------------|--------------------------------------------|---------|
|                                                     | PDF                                        |         |
|                                                     | <b>女</b> 」<br>數位證明驗證                       |         |
|                                                     | 拖拉欲驗證的PDF檔案到此處                             |         |
|                                                     |                                            |         |
|                                                     | 上傳檔案                                       |         |
| 常見問題 數位證明驗證                                         |                                            |         |
|                                                     |                                            |         |
|                                                     | PDF                                        |         |
|                                                     | 數位證明驗證                                     |         |
|                                                     | _ English Degree Content al statement. pur |         |
|                                                     |                                            |         |
| \                                                   | 上傳檔案 進行驗證                                  | /       |

1) 進入本校電子文件驗證網站, 可選擇按「上傳檔案」選取 待驗證之文件,或直接拖曳 電子檔至虛線範圍內。 2) 選取檔案後, 按下「進行驗 證」按鈕, 即會出現驗證結 果。 3) 每項電子文件可驗證3次, 驗 證次數使用完畢請重新申請。

## Step 3: 驗證結果

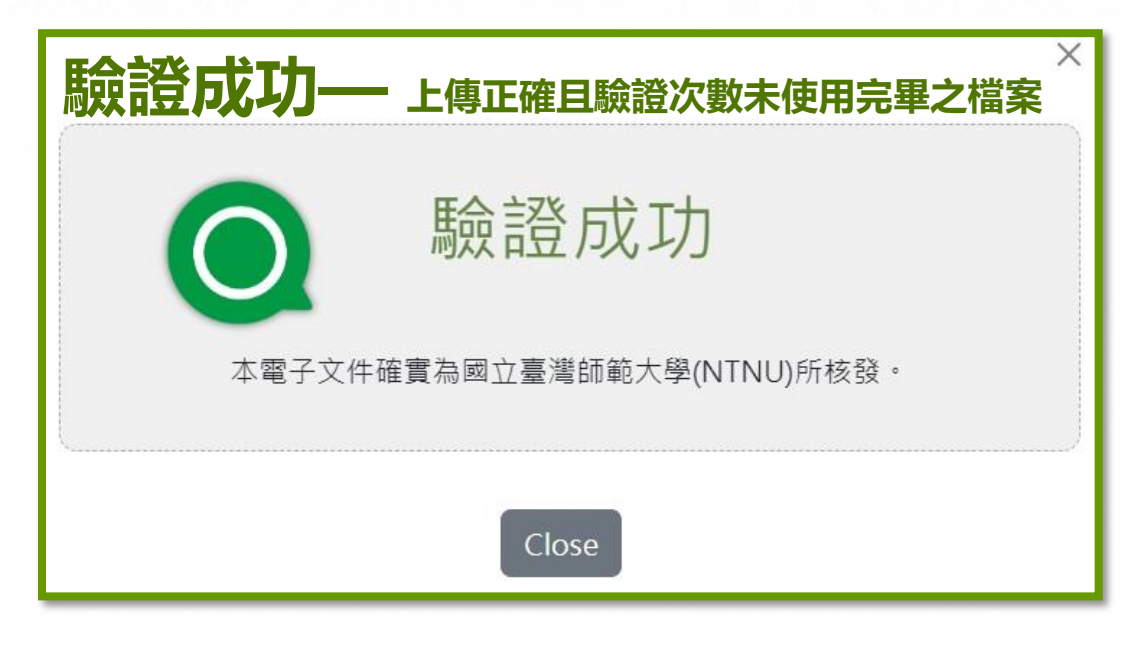

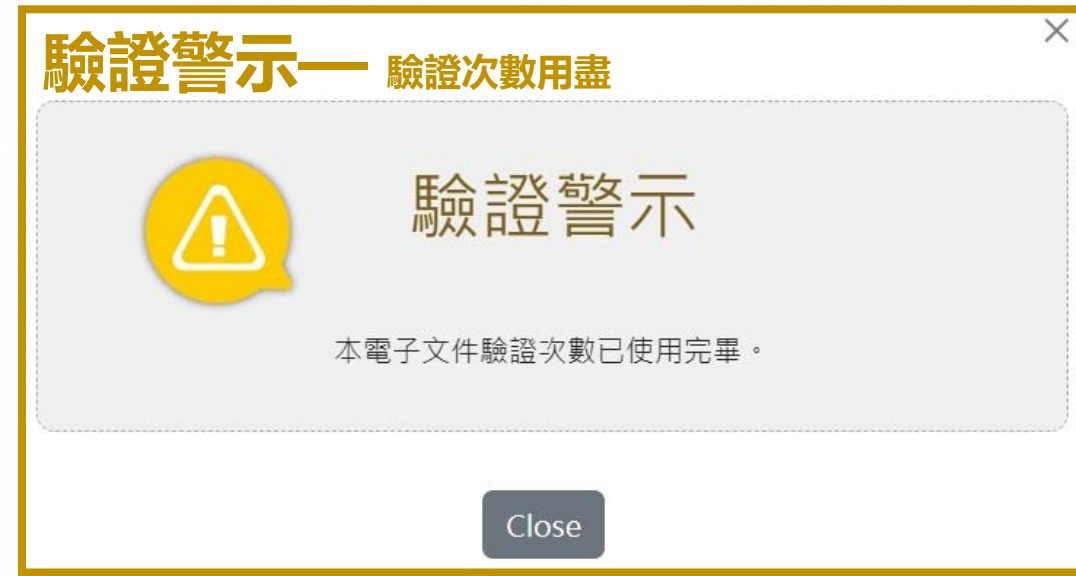

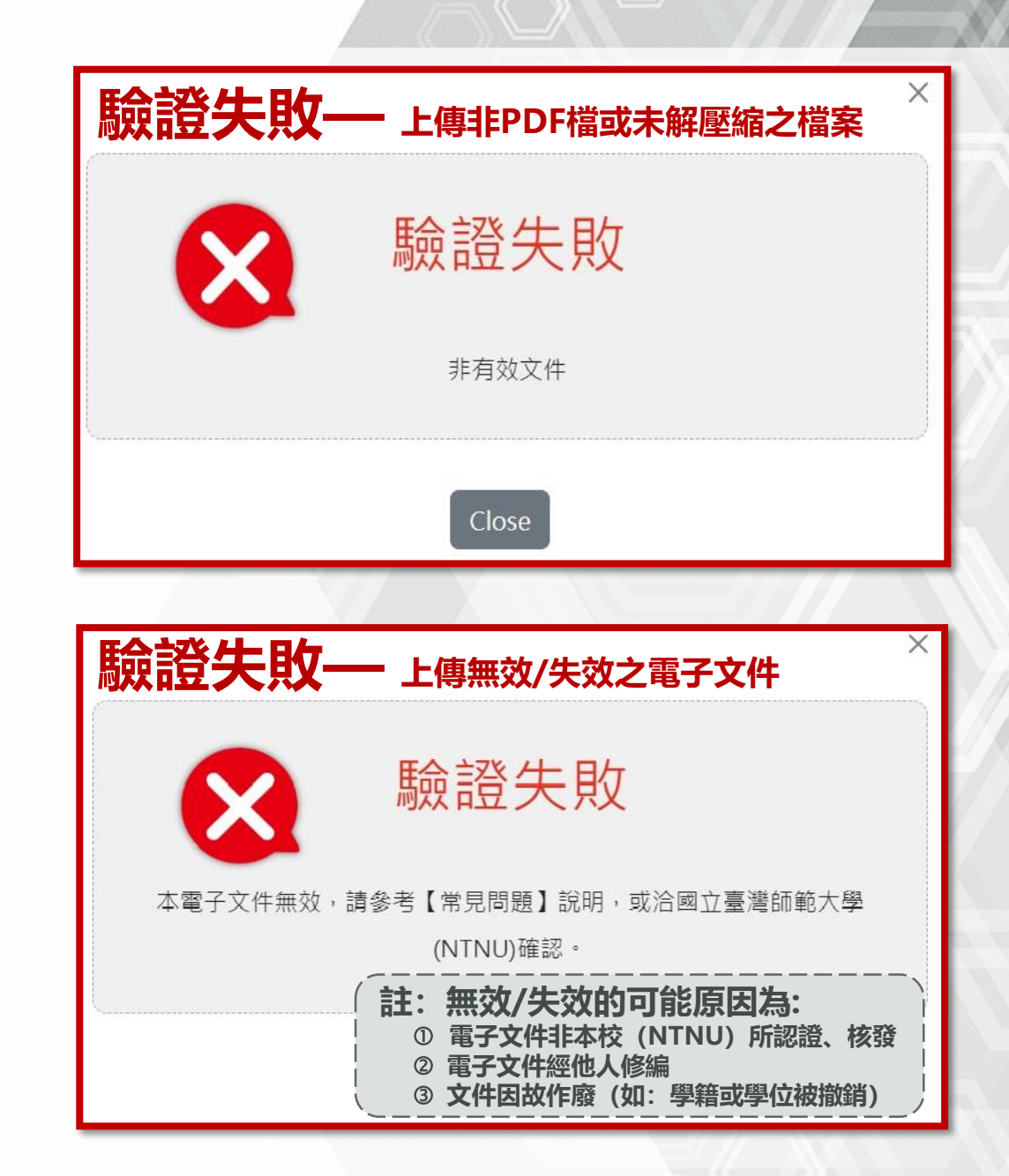